## HƯỚNG DẪN SỬ DỤNG HỆ THỐNG Email Marketing

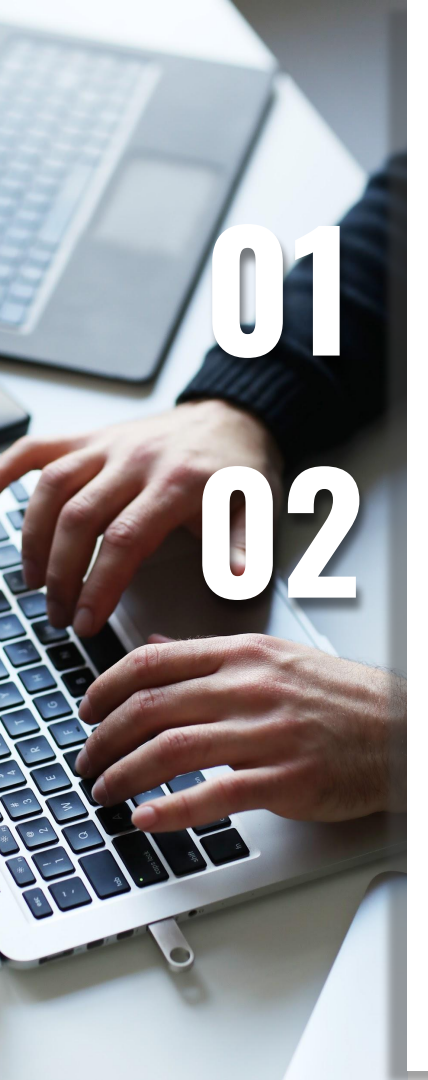

## Quy trình gửi Email

## Xem thống kê Email Campaign

# NỘI DUNG

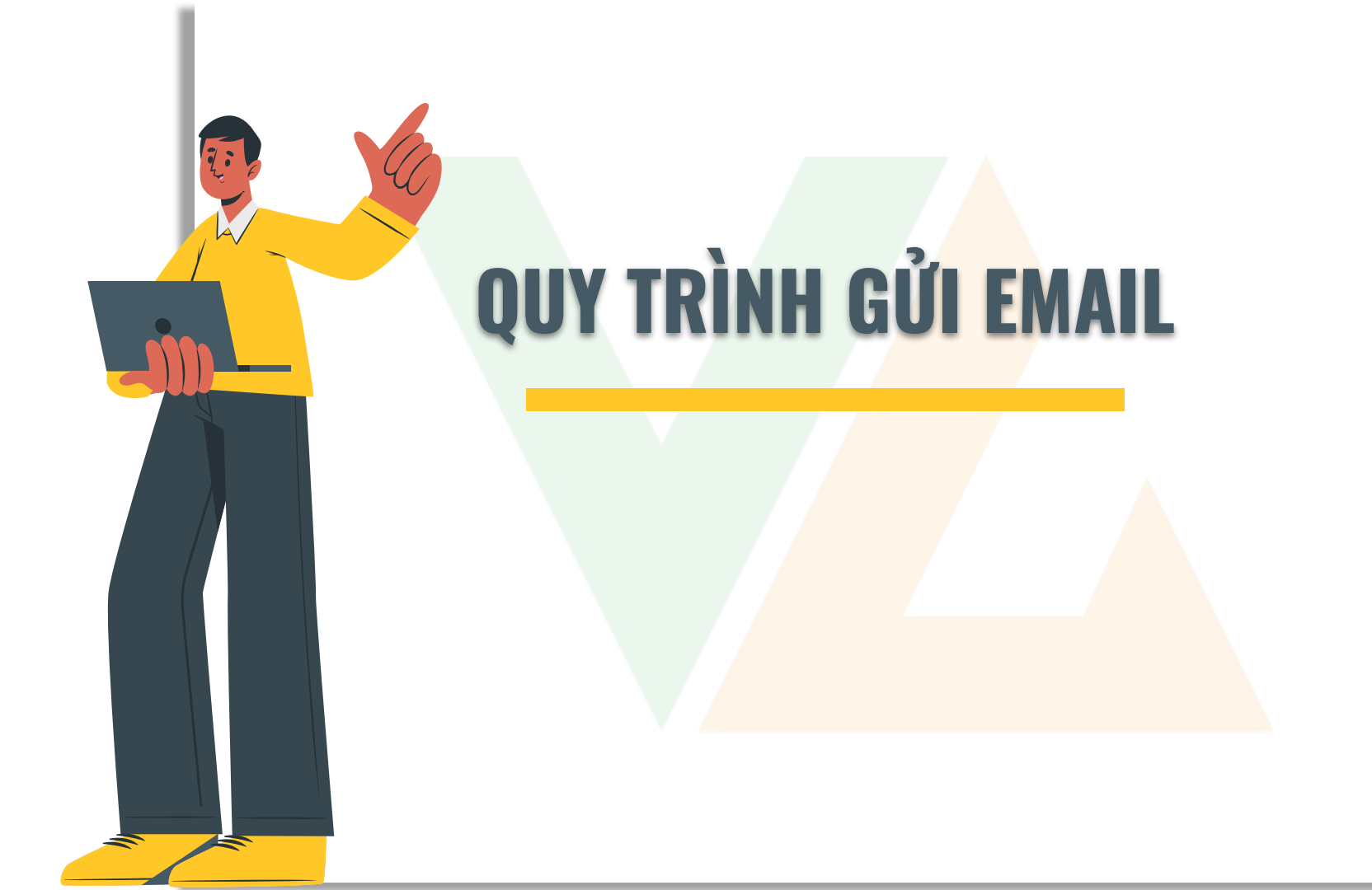

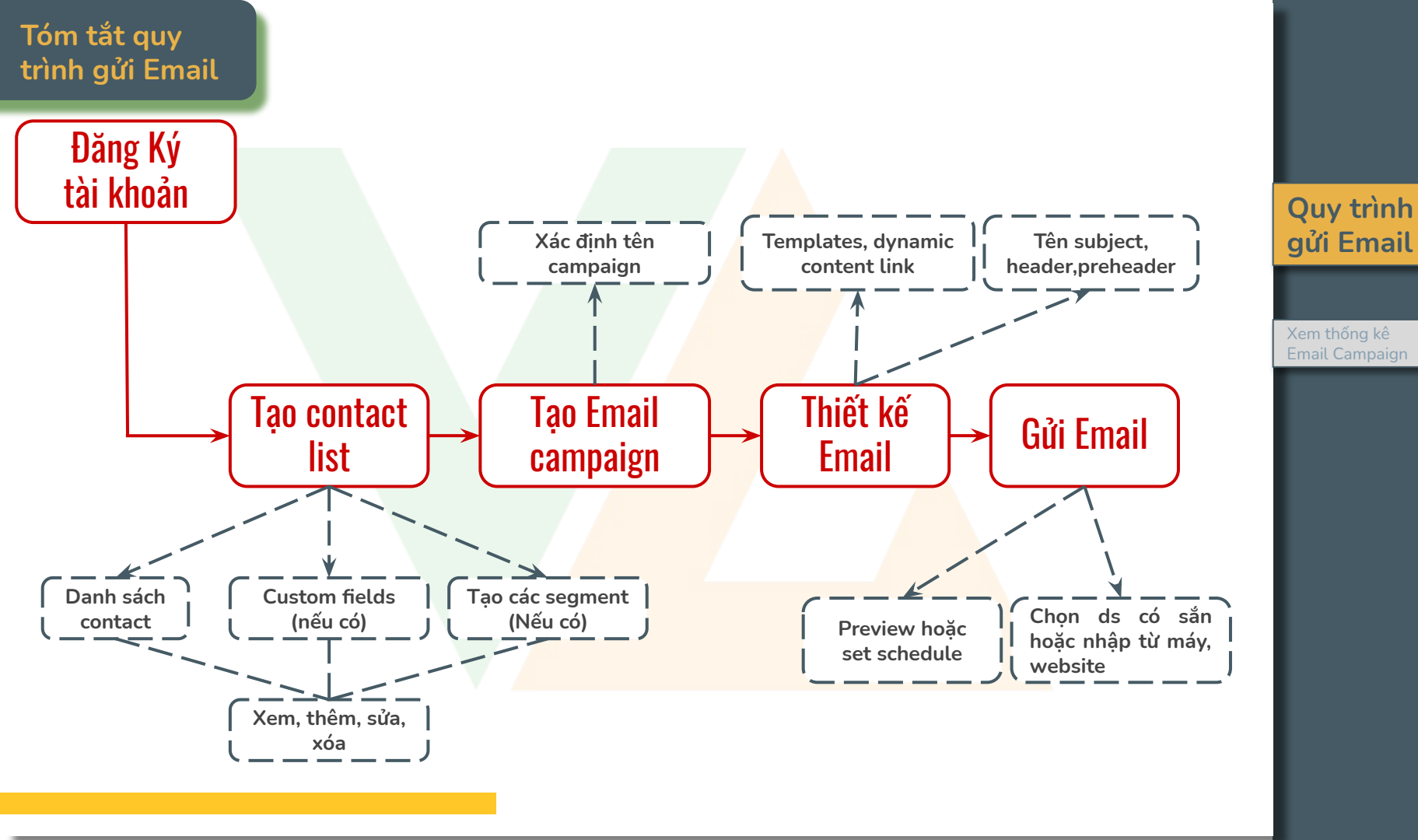

## Tạo Contact List

#### Từ menu Contact 🗆 Create a Contact List

Khai báo đầy đủ các thông tin tại box này bao gồm:

- List Name
- Tên và email người sở hữu
- Địa chỉ email nhận mail phản hồi từ KH
- Chọn các custom fields cần thêm vào contact list

Nhấn "Save" để lưu lại

#### Create a Contact List

Contact lists are used to store details about subscribers or leads, which include their email address and other details such as name, company, age, etc.

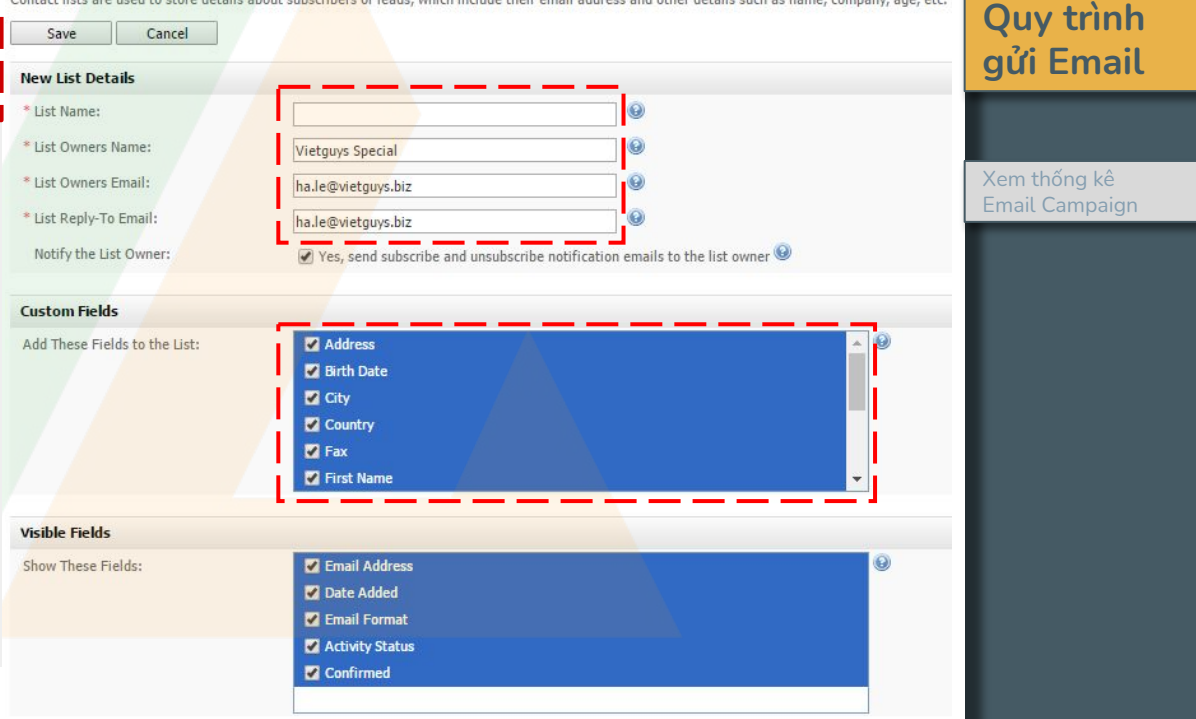

## Tạo Custom Fields

#### **Create a Custom Field**

To create a custom field, start by giving it a name and choosing the type of field you want to create below. Click Next >> to continue.

Next >> Cancel

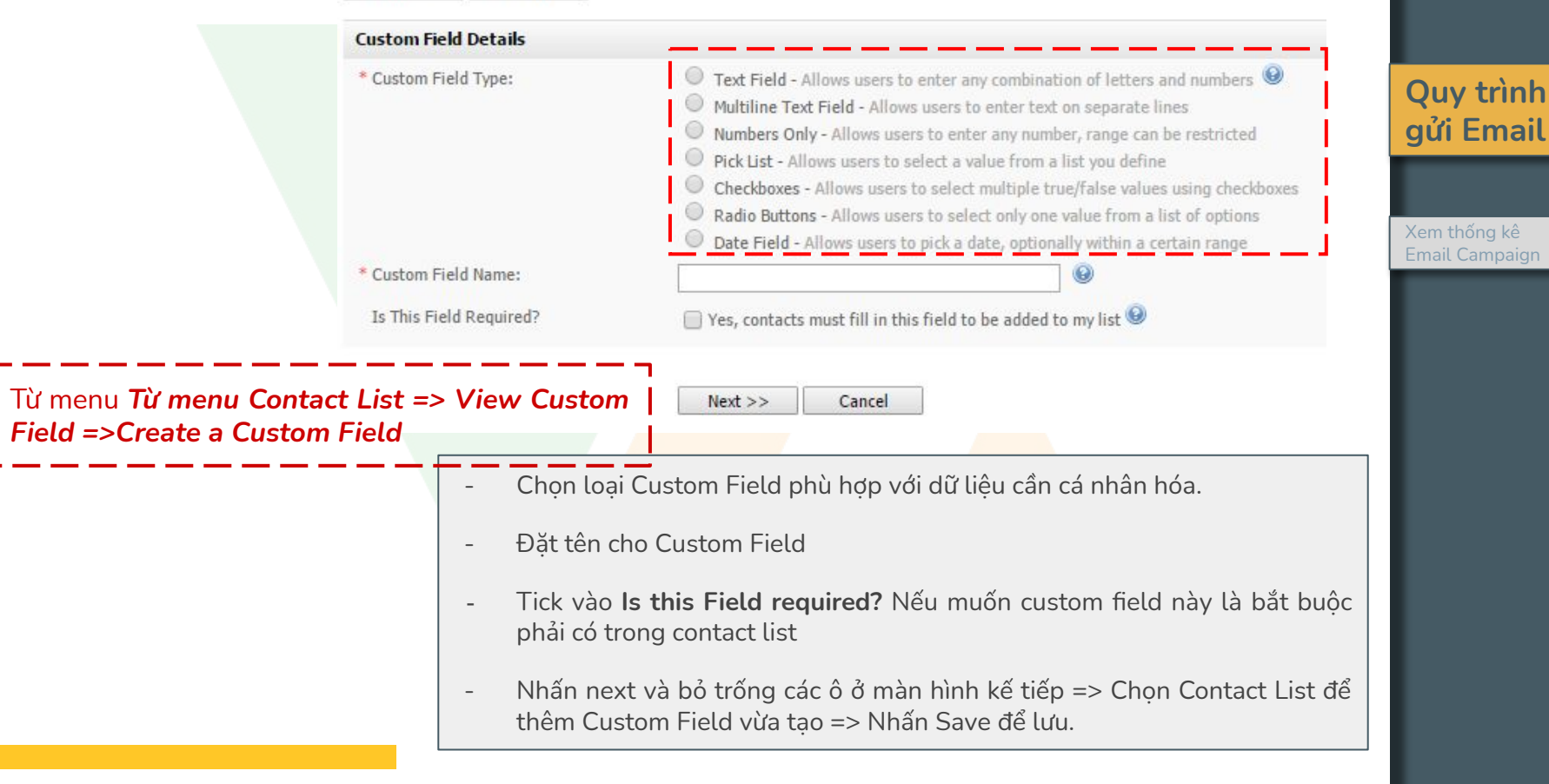

## Nhập Data lên Hệ thống

Có thể nhập thủ công từng email hoặc từ 1 danh sách

Từ Contact => Add Contact => Điền thông tin => Save

#### Add a Contact

Type the details of the new contact into the form below. When you click Save they will be added to your list.

| New Contact Details    |                           |
|------------------------|---------------------------|
| * Email Address:       |                           |
| * Email Format:        | HTML                      |
| * Confirmation Status: | Confirmed                 |
| Custom Field Details   |                           |
| Birth Date:            | - select - 🔻 - select - 🔻 |
| City:                  |                           |
| Country:               | ▼                         |
| Fax:                   |                           |
| First Name:            |                           |
| Last Namo              |                           |

Save

Save And Exit

Cancel

Từ Contact => Import Contact From a File => Chọn Contact List cần up data => Chọn file data ở máy tính => Nối các trường phù hợp => Import

Quy trình

gửi Email

Xem thống kê

#### **Import Contacts from a File**

Choose the CSV file from your computer by clicking the Browse... button below. You can also specify advanced options if required. Next » Cancel **Import Details** \* Mark as Confirmed: • 0 Confirmed \* Format: **v** 🕑 HTML Overwrite Existing Details: Yes, overwrite existing contact details 😡 Yes, add contacts to autoresponders Autoresponders: **File Details** Yes, this file contains headers Contains Headers: \* Field Separator: Lưu ý: Field Enclosure: File up lên phải là Upload a file from my computer (20M maximum) \* Import File: Chon têp Không có têp nào được chon .CSV đinh dạng Import a file from my web site hoăc .TXT Next » Cancel

Từ Contact => Remove Contacts => Chọn Contact List => Nhập các địa chỉ email cần xóa hoặc import danh sách chứa các email muốn xóa => Chọn Remove Contact From My List Permanently => Next

Quy trình gửi Email

Xem thống kê

#### **Remove Contacts**

To permanently delete a contact from your list, start by choosing which list you want to remove them from. Removing a co

| Select a Contact List(s)<br>* Contact List:<br>ta VG<br>ta VG<br>ta | ta VG (41,755 active contacts)<br>ta VG 2 (48,373 active contacts)<br>1 (4 active contacts)<br>VG - 21/1/2016 (4,184 active contacts)<br>:014 (30,302 active contacts)<br>:014 (2542 active contacts) | Remove Contacts         Use the form below to remove contacts from your list. You can set their status to unsubscribed, or you can delete them f         Next >>       Cancel |                                                                                             |
|----------------------------------------------------------------------------------------------------|----------------------------------------------------------------------------------------------------|----------------------------------------------------------------------------------------------------|---------------------------------------------------------------------------------------------|
|                                                                                                    | ao Phap Ly- Draft (9,978 active contacts)                                                                                                    | Remove Contacts                                                                                                    |                                                                                             |
|                                                                                                    | iao Phap Ly- Sent (14,092 active contacts)<br>ive contacts)<br>Next >> Cancel                                                                                                    | Contacts to Remove:                                                                                                    | <ul> <li>I want to type the email addresses of contacts into a text box</li> <li></li></ul> |
|                                                                                                    |                                                                                                    |                                                                                                    | I want to upload a file that contains the email addresses of contacts                       |
|                                                                                                    |                                                                                                    | * For the Contacts Above:                                                                                                    | Remove them from my list permanently                                                        |
|                                                                                                    |                                                                                                    |                                                                                                    | Mark them as unsubscribed in my list                                                        |
|                                                                                                    |                                                                                                    |                                                                                                    | Remove them from my list permanently                                                        |

#### Tạo Email Campaign

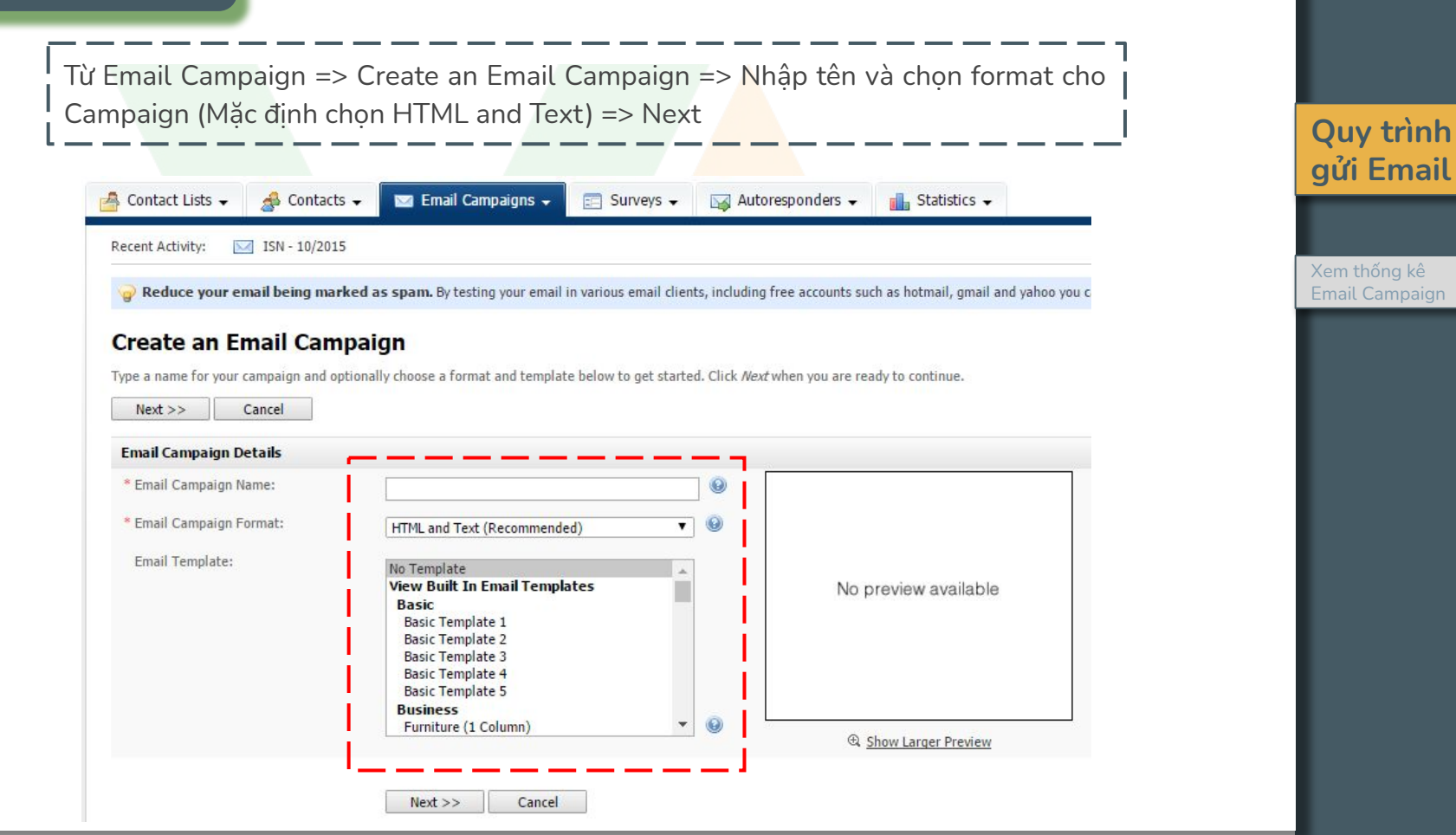

## Thiết kế nội dung Email

- Xác đinh Email subject
- Có thể chọn thiết kế email bằng cách sử dụng thanh công cụ của hệ thống hoặc up file HTML từ máy tính, hoặc import từ website

#### Edit an Email Campaign

Save And Exit

Use the form below to update your email campaign. You can also check your email for spam keywords and see how it looks in different email clients.

#### Save & Keep Editing Email Campaign Details

\* Email Subject: \* HTML Content:

## Lưu ý:

Trong email nên có link Xem online và bắt buộc phải có link unsubscribe (Nếu email gửi đi l không có link unsubscribe hê thống cũng sẽ tư đông chèn vào)

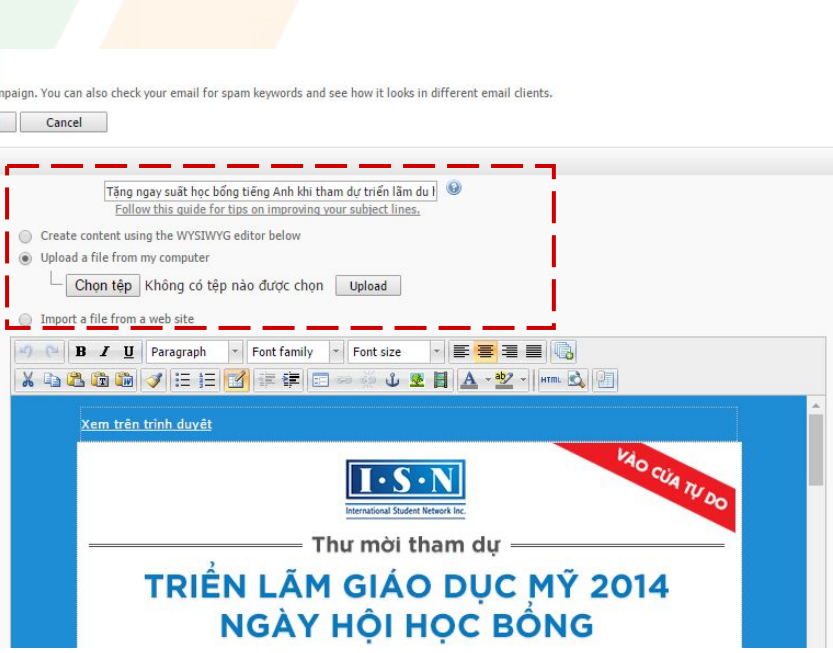

## Quy trình gửi Email

Xem thống kê

## Chèn link Unsubscribe & Xem Online

Tăng ngay suất học bổng tiếng Anh khi tham dự triển lầm du l 🥮 Follow this guide for tips on improving your subject lines.

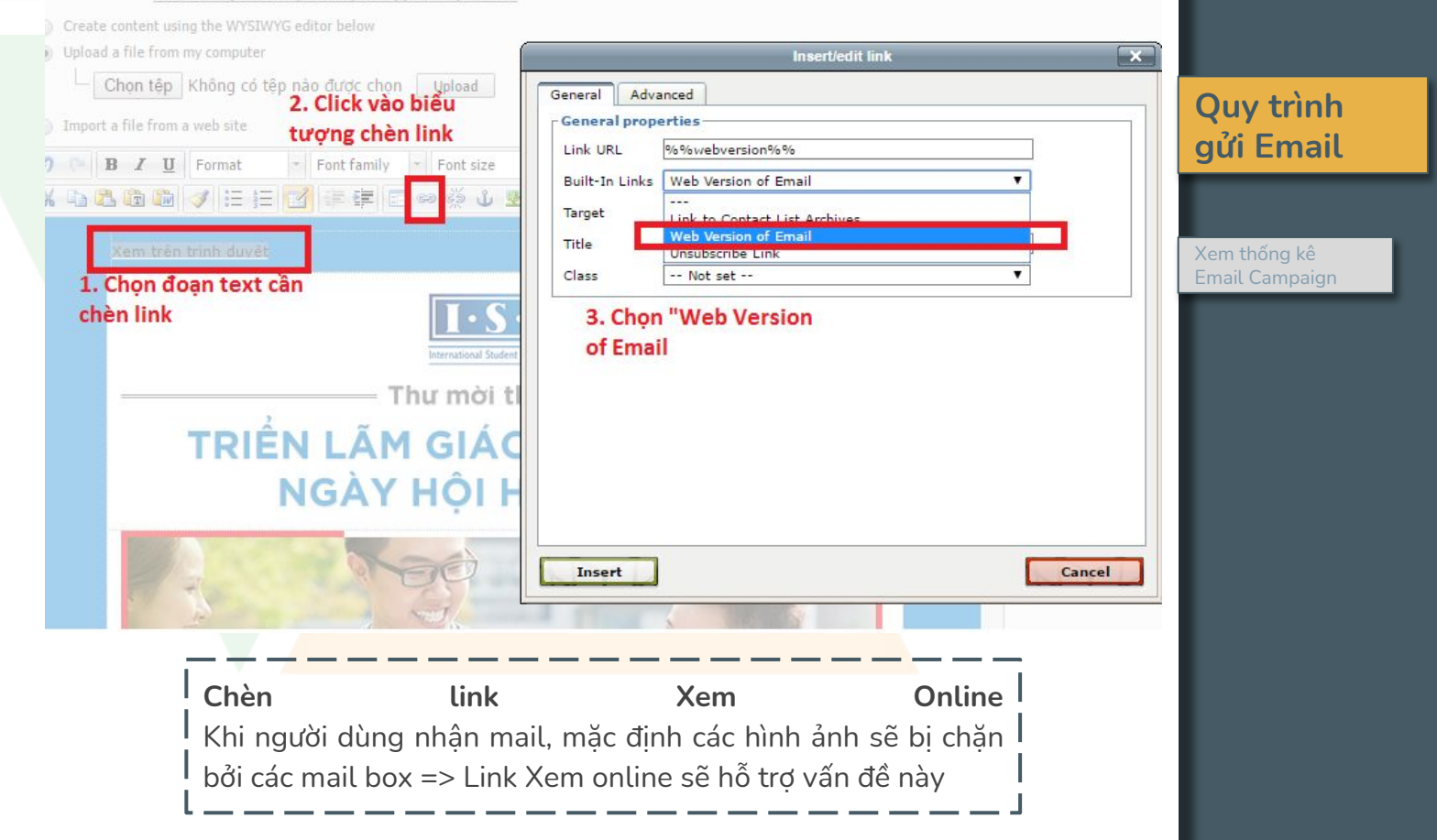

## Chèn link Unsubscribe & Xem Online

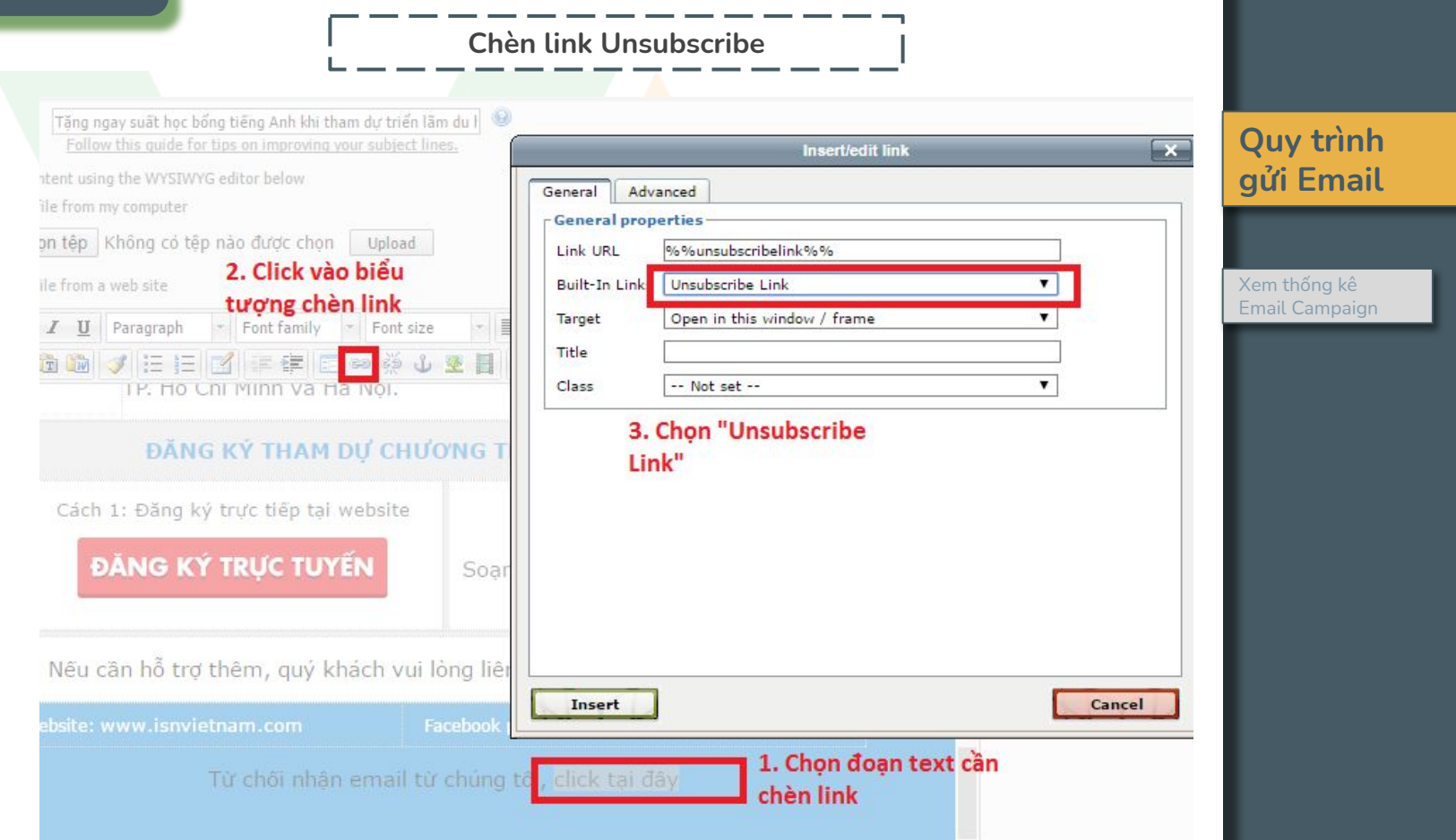

## Chèn cá nhân hóa nội dung

Di chuyển vị trí con trỏ đến nơi cần đặt nội dung cá nhân hóa => click vào biểu tượng Custom Field ở thanh công cụ => Chọn nội dung cá nhân hóa ở contact list cầ<mark>n chè</mark>n.

Cú pháp nội dung cá nhân hóa có dạng: %%Custom Field%%. Khi gửi đi hệ thống sẽ tự động gán dữ liệu vào nội dung và gửi đến KH.

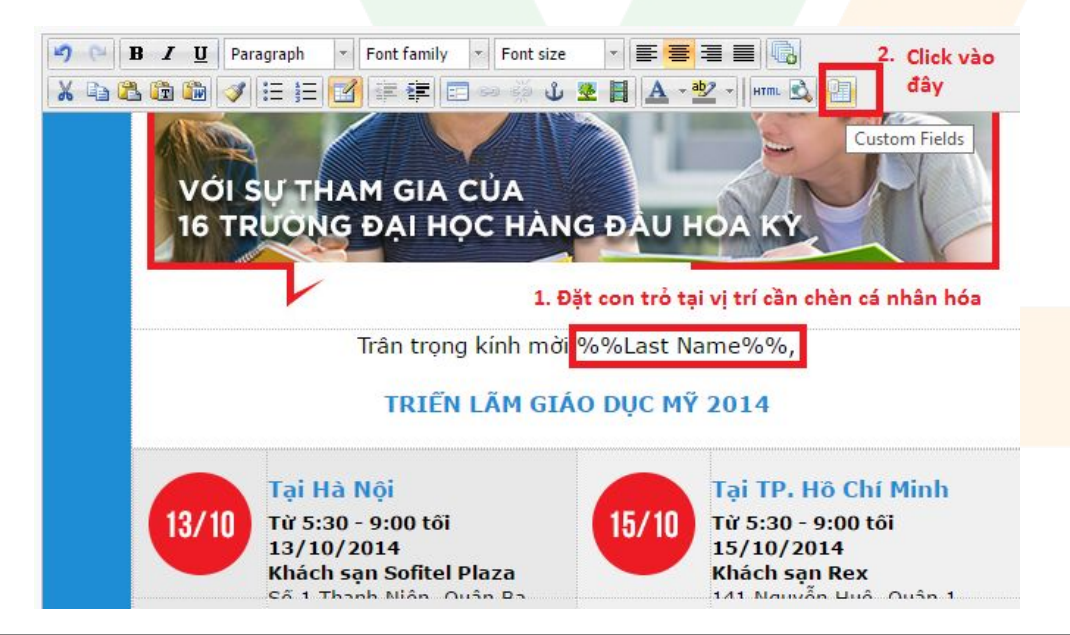

#### **Insert a Custom Field** 彛 Click a list to see its available custom fields, or choose one of the general custom fields shown below. Contact List Name Unsubscribe Link Contacts Email Address Email Confirmation Link 3. Chon nôi dung cá nhân Subscribe Date hóa cần chèn Todays Date Link to Web Version of this Email Link to Contact List Archive Company Name Company Address Company Phone Number 9/2015 - Data VG Custom Fields Birth Date City Country Fax First Name Last Name Mobile Phone Postal/Zip Code State Title 9/9/2015 - Data VG 2 Custom Fields

Quy trình gửi Email

#### Gửi Email Campaign

Từ Email Campaign => Send an Email Campaign => Chon Contact List cần gửi => Thực hiện theo các bước ở hình bên dưới

- Chon Campaign gửi đi

- Kiểm tra Sender Name
- Email gửi và nhân phải là email đã dùng để khai báo tài khoản.

Bổ chon ô Send Your Email Campaign Now? Để đặt lịch gửi email vào thời gian bạn muốn.

#### Send an Email Campaign

Embed Images as Attachments?

Quy trình Fill out the form below to send an email campaign. If you are unsure what any of the advanced options mean then you can skip them. gửi Email This email campaign will be sent to approximately 41,754 contacts. Why approximately? Next >> Cancel **Email Campaign Settings** Xem thống kê \* Send This Email Campaign: ▼ 🥹 🕀 Preview Please select an email campaign \* Send From This Name: ISN Vietnam \* Send From This Email Address: isnvietnam2015@gmail.com \* Send Reply Emails to: isnvietnam2015@gmail.com Email Scheduling Settings 📃 Yes, send my email campaign now (untick to schedule) 🧕 Send Your Email Campaign Now? Send My Email Campaign on: 24 V / Mar V / 2016 V at 8 V : 06 Notify Owner About Sending? Yes, notify the owner of the list(s) when sending starts and ends Advanced Settings (Optional) My "First Name" Custom Field is: v 0 Please select your "first name" custom field My "Last Name" Custom Field is: • 0 Please select your "last name" custom field Send Your Email as Multipart? Yes, send the email as multipart Track Open Rates for HTML Emails? Yes, track opening of HTML emails 😣 Yes, track all links in this email campaign Track Links Clicked in this Email?

- 🖵 🔟 Yes, track my campaign using Google Analytics 🥹
- Yes, embed images in the content 😣

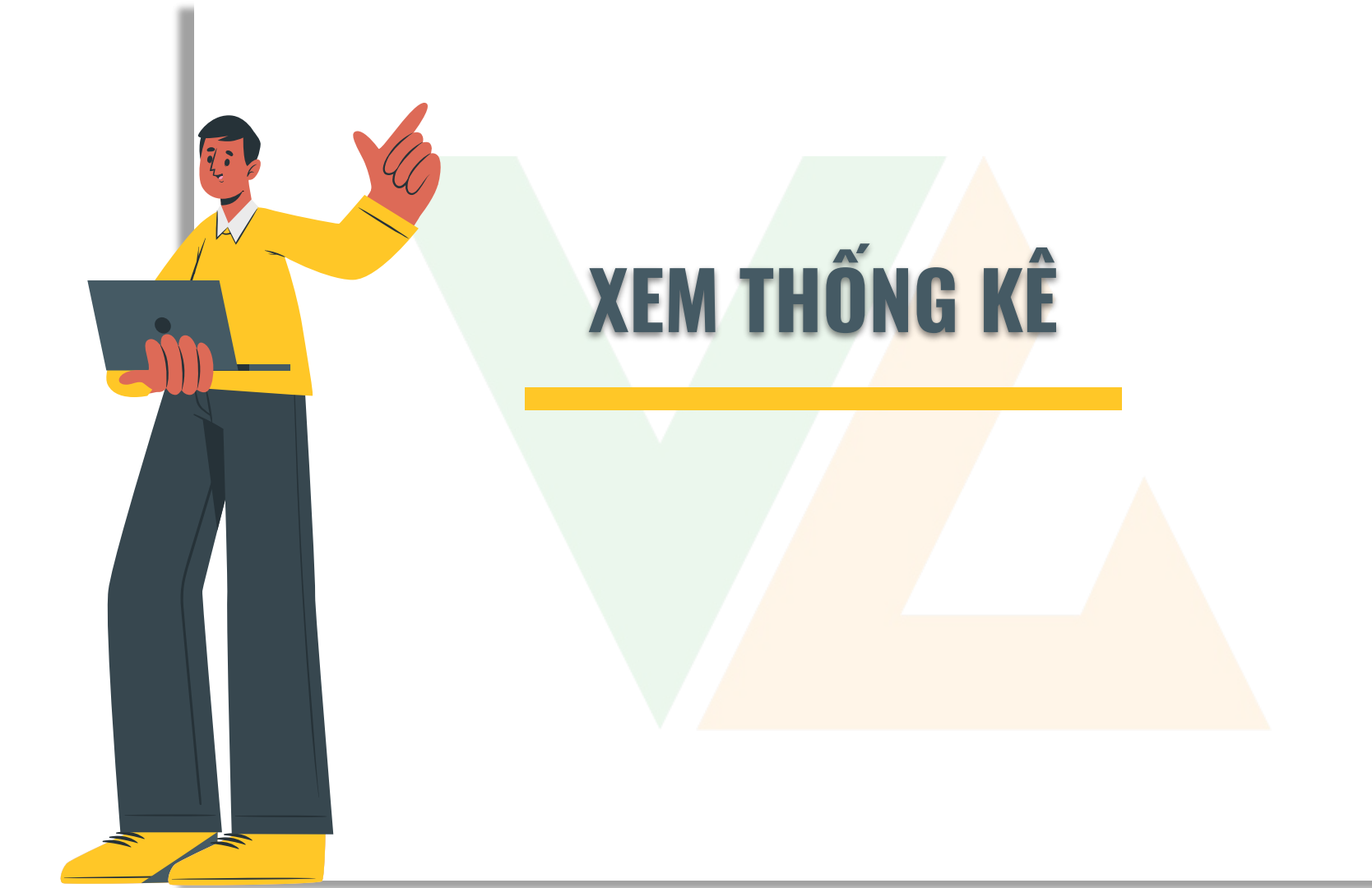

Từ Statistics=> Email Campaign Statistics => Click View (hoặc Export, Print) để xem (hoặc xuất, in) kết quả các campaign đã gửi đi

1. Từ Statistics => Email campaign Statistics 🖂 Autoresponders 🗸 🧸 Contact Lists 🗸 📣 Contacts 🗸 🖂 Email Campaigns 🗸 Statistics -Surveys -Email Campaign Statistics View reports for each email campaign Email Marketing Tip #13: Try using different wording for links in your marketing emails. Then, click on the stats but on ks and use them for future campaigns. Read more... you've sent. Split Test Statistics **Email Campaign Statistics** 2. Chon View để xem See how your split tests performed. including open and click rates. kết quả campaign đã Email campaign statistics allow you to view detailed open, unsubscribe and bounce rates, see how many subscribers clicked on gửi đi Autoresponder Statistics ts per page: 10 . Pages: (Page 1 of 2) « | Back | 1 | 2 | Next | » ▼ Go Choose an action See statistics for autoresponder emails you've setup. Date Started & + Unsubscribes 🕆 🤻 Email Campaign Name 🕆 🦶 List Name 🕁 🦑 Bounces 🕆 🕀 Action Trigger Statistics VG - 03/2016 'VG Team', VG - ENews - Final' March 15 2016, 10:00 am 14 View Export Print Delete 2 View statistics for triggers that you have setup. VG - 03/2016 'VG Team' March 14 2016, 3:59 pm 0 0 View Export Print Delete Contact List Statistics Ouốc tế phụ nữ - 8/3 March 8 2016, 10:09 am 2 12 View Export Print Delete 'VG Team', VG - ENews - Final' See how your contact lists are growing over time. 📠 🛛 Merry Chrismas & Happy New Year December 24 2015, 2:35 pm 2 28 View Export Print Delete 'VG Team' User Account Statistics VG - 19/10/2015 - Phu nu VN October 20 2015, 10:31 am 3 5 View Export Print Delete 'VG Team', VG - ENews - Final' A complete overview of every user in the system, including emails sent. VG - 10/2015 October 15 2015, 11:52 am 6 126 View Export Print Delete 'VG Team'

Xem thống kê

**Email Campaign** 

Click vào các tab để xem chi tiết các email đã open, click link, email bounce, unsubscribe...

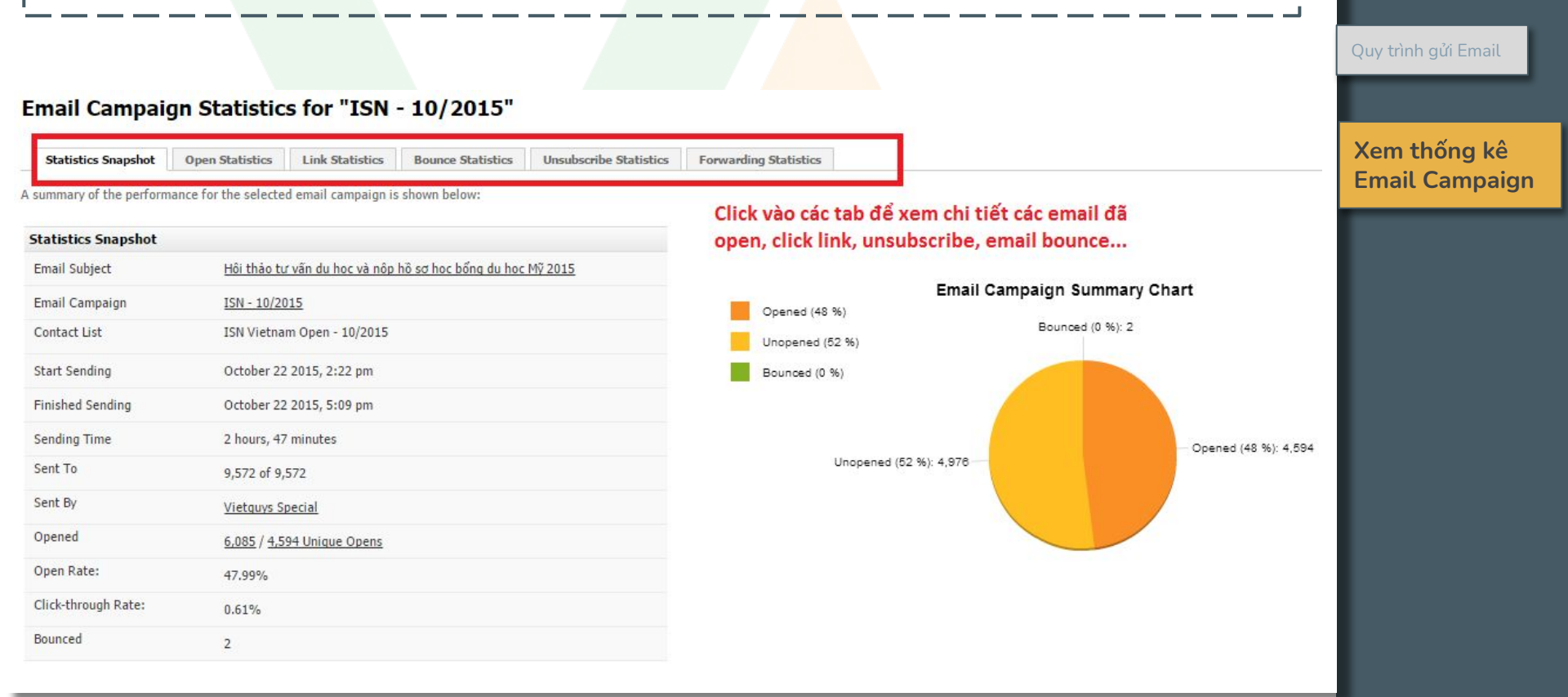

# THANK YOU FOR CHOOSING VIETGUYS!

Mọi thông tin hỗ trợ, xin vui lòng liên hệ:

#### QUỐC

Email: quoc.nguyen@vietguys.biz SĐT: 093 113 6968 Website: vietguys.biz

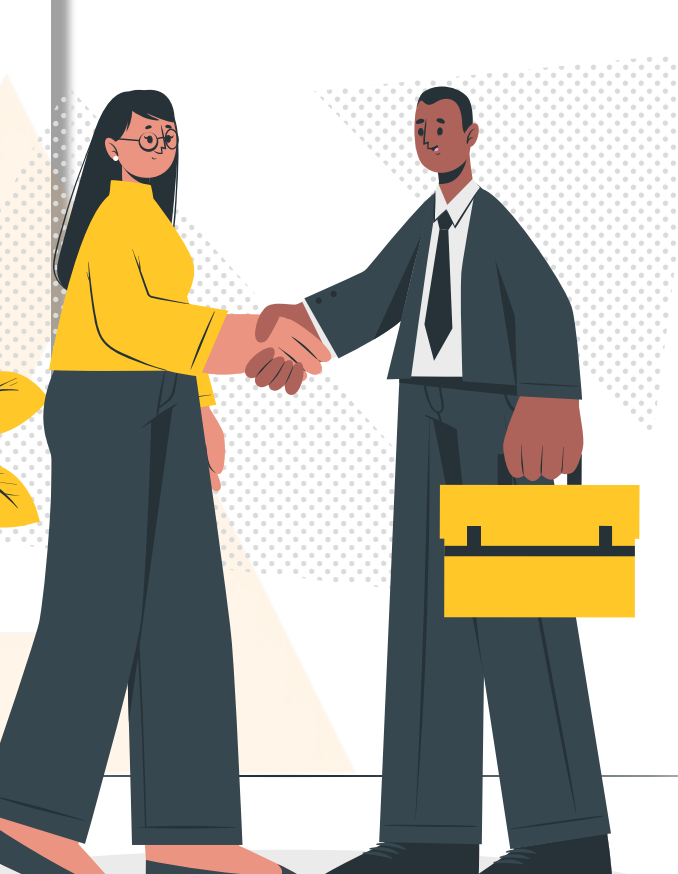